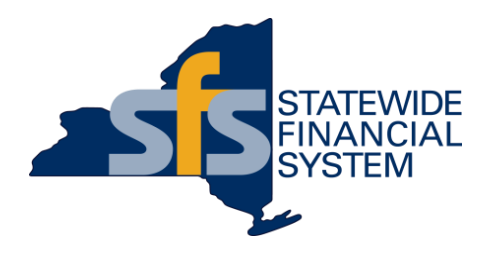

# Setting Your Agency Up for Success – Purchase Order (PO) Best Practices

Wednesday, October 27, 9:00 a.m. - 11:00 a.m.

Contents subject to change.

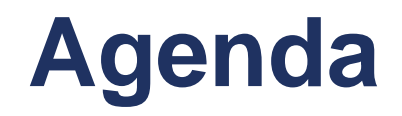

- Purchase Order (PO) Basics
- Best Practices for Purchase Order Setup
- Applying Best Practices PO Examples
- Available Resources
- Questions and Answers

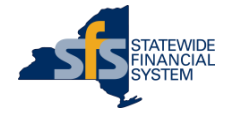

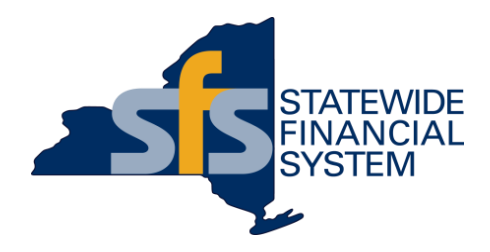

# **Purchase Order (PO) Basics**

Contents subject to change.

# **Use of Purchase Orders (POs)**

- A PO's primary use is to communicate all necessary order information to a vendor, and confirm the purchase and delivery
  of a requested good/service has been authorized.
  - Information contained on the PO is also valuable with regard to understanding what the State is purchasing, and in providing important
    information to support the State's procurement activities.
- A PO's life cycle varies depending on what is requested from the vendor, and remains active until the final payment is
  processed.
- While active, a PO serves as a means to communicate to the vendor about changes to both the PO amount and the original PO terms.
- A PO change notice (POCN) is used to increase, decrease, or change a PO. PO change notices should be dispatched to the vendor so the vendor PO record agrees with the State's record.
  - Changes strictly limited to distribution (accounting/funding) and do not change the PO amount do not need to be communicated to the vendor.
- Proper setup and use of POs in SFS enables more efficient downstream processing, including:
  - Order fulfillment
  - Receiving
  - Invoicing
  - Vouchering
  - Matching

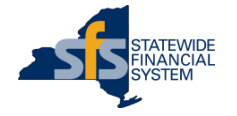

# **Creation of a Purchase Order (PO)**

- Most frequently, POs are created in SFS systematically through a staged requisition or a contract release.
- Creating POs through a staged requisition:
  - A requisition is a transaction in SFS used to represent the initial request for goods and services.
  - Information entered on a requisition is used by the Buyer as the starting point to perform sourcing activities to address the initial request.
  - Buyers use the Requisition Selection Page in SFS to assign an awarded vendor, update quantities and amounts, assign a contract, and prepare a requisition to be staged (i.e., auto-sourced) into a PO.
  - The Buyer has the opportunity to do a final review of the PO before submission into workflow.
- Creating POs through a contract release:
  - Staged Releases or schedules can be created in the Procurement Contract module from the Create Contract Releases page.
  - A staged release allows agencies to systematically release against a contract based on predefined parameters, and can be established for the creation of one PO or for multiple POs over a period of time.
  - On each staged release, agencies define the required information such as: contract lines, amounts, quantities, etc., and specify the frequency to create POs (daily, weekly, monthly, etc.).

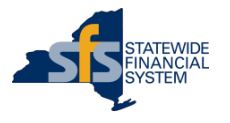

# **PO Structure in SFS**

- POs consist of a:
  - PO Header
  - PO Line(s)
  - PO Footer
  - Comments and attachments

- Each PO line is setup as quantity-based or amount-based.
  - Quantity-based PO lines document the exact quantity of goods or quantifiable services being ordered by the agency.
  - Amount-based PO lines document the exact amount of non-quantifiable services being ordered by the agency.

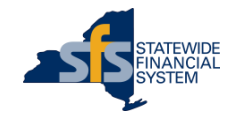

## **Dispatching POs to Vendors**

- POs are electronically dispatched to vendors.
  - Occurs after the PO is approved and successfully budget checked.
- Email is the State's primary method of dispatch to the vendor.
  - Best practice POs are email dispatched.
- Vendors receive:
  - The Purchase Order number (PO ID).
  - The name of the buyer at the agency or OGS BSC who can be contacted with questions about the order.
  - A copy of the purchase order (PDF attachment).
  - Any attachments with documentation relevant to the order.

| Mon 8/24/2020 1055 AM       PO.Dispatch@sfs.ny.gov       New York State Purchase Order: 0000037293.                                                                                                    |  |
|----------------------------------------------------------------------------------------------------|--|
| O0000037293       PDF       Caterpiller Quote pdf         8 K8       85 K8                                                                                                    |  |
| supplier to provide goods and/or services to a New York State Agency or Authority. ***** Purchase Order Number: 0000037293 Please see the attached .PDF for order and fulfillment details.<br>Please contact the buyer at <u>ny.gov/(518)</u> with any questions about this purchase order. ***** This email was sent from an unmonitored email address used to distribute notifications only. rease up not repry to this message. For questions, please contact the New York State Agency or authority that issued this purchase order. For more information, please visit the New York State Comptroller's Office Vendor website: http://www.osc.state.ny.us/vendors/index.htm |  |

# Sample Dispatched PO

**PO Line(s)** This section includes the PO Line(s) and Schedule(s), Quantity and Unit of Measure or Amount, Unit Price, Extended Amount, Delivery Due Date, Line Comments, and Contract ID (if applicable).

**Comments** This section includes comments that were entered in the PO Header.

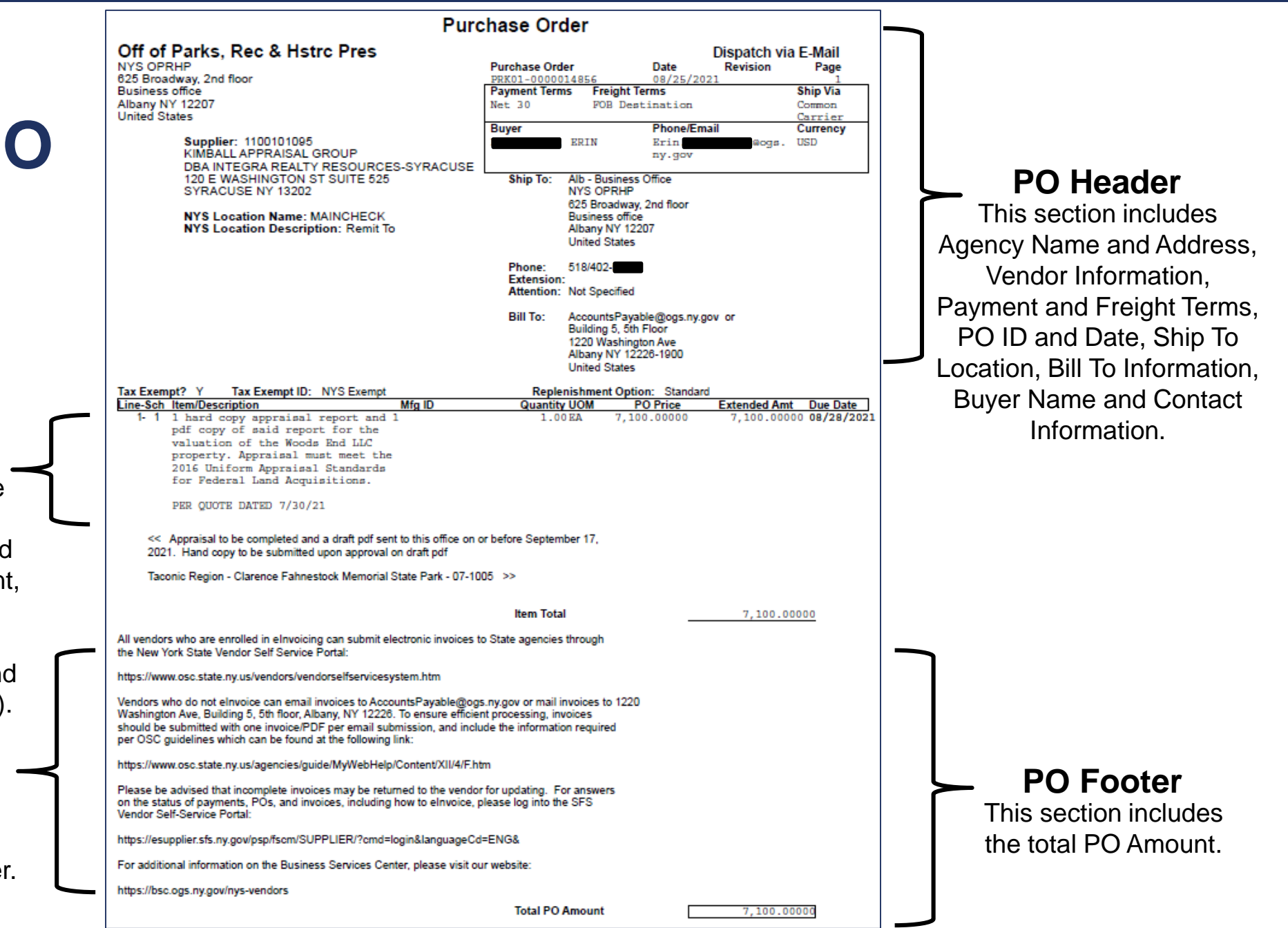

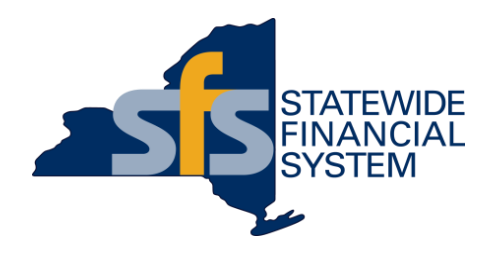

# Best Practices for Purchase Order Setup

Contents subject to change.

## **PO Best Practices**

#### Best Practice POs have:

- Detailed PO line descriptions or Catalog Item
- Receiving setup as Required
- The exact quantity (and unit of measure) or dollar amount being ordered
- Actual Ship To Locations
- Proper Bill To information
- Accurate Category Codes selected
- Comments and agency contact information used to communicate to vendors
- OGS centralized or Agency-specific contract IDs added (where applicable)
- A dispatch method set to email

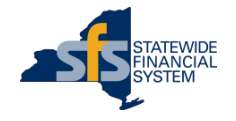

# **PO Line Descriptions**

- Each PO line description should be clear, and describe the goods or services being ordered.
- Include as much detail as possible, including information such as:
  - A description of the product or service
  - Size
  - Color
  - Vendor item IDs or product codes (if known)
  - Titles of an individual (for staffing scenarios)
  - Specific facility information and period of coverage
  - Scope of work and deliverable
- Do not include confidential or sensitive information (e.g., social security numbers, credit card numbers, sensitive recipient information, medical information, etc.) in the PO line description.
- Detailed PO line descriptions support downstream receiving, invoicing, and voucher processes, and provide clarity about what was purchased for reporting purposes.

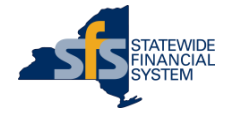

## **Examples of Good PO Line Descriptions**

Example 1: PO line description for administrative services

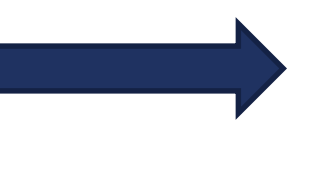

Registered Nurse 08/20/21-03/31/22 Agency RFQ RRN-Pilgrim-071421 Lot 8, Region 5

Example 2: PO line description for maintenance services

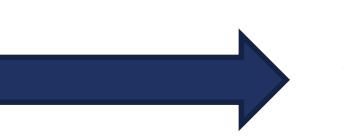

Annual On-Site HVAC Equipment maintenance per section 2.1 – Region 1 – Central NY Facility - 3650004

Example 3: PO line description for a commodity

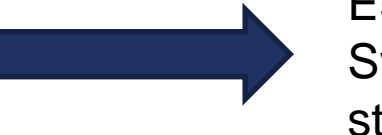

E5391-0000-012 Black metal standard desk stapler, equivalent to the Swingline Model 747, capable of stapling up to 30 pages using standard staples

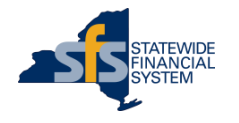

# Setting POs Up as Receiving Required in SFS

- After a vendor fulfills a purchase order (PO) and an agency receives the items, an online receipt is created in SFS by the receiver of the goods and services.
- Receiving is performed by quantity or amount, as defined on the PO Line when the PO is setup.
- Entering a receipt in SFS eliminates the need to maintain records of receipt outside of the system.
- Receiving serves as a validation for agencies to confirm that what was ordered was actually provided by the vendor.
- Receiving supports internal controls, enabling agencies to properly account for goods and services provided.
- It is best practice for POs to be setup as receiving required regardless of whether the PO is quantity or amount-based.

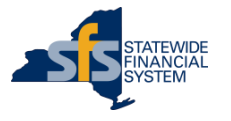

#### **Quantity-Based POs vs. Amount-Based POs**

#### **Quantity-Based**

- Goods and quantifiable services must be ordered and received by quantity.
- Enter the exact quantity of goods or quantifiable services being ordered.
- Enter a Purchase Order Change Notice (POCN) if additional quantities are needed, after the initial PO is dispatched.

#### **Amount-Based**

- Non-quantifiable services can be ordered and received by amount.
- If the exact amount is unknown, enter an estimate.
  - Inquire on previous POs setup by your agency with that vendor to see past examples (if available).
- Enter a Purchase Order Change Notice (POCN) if there is a need to increase the PO amount, after the initial PO is dispatched.
- Amount-based PO lines **always** have a quantity of 1 and unit of measure of Each (EA).

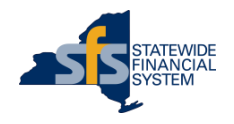

# **Ship To Locations**

- Ship To Locations identify where goods or services should be provided, and to whom/where a vendor should report.
  - Ship To Locations can also include delivery instructions.
- Each PO line in SFS can have one or more Ship To Locations identified.
- Each Ship To Location in SFS is identified by an alpha-numeric ID.
- Having accurate Ship To Locations in SFS and using the correct Ship To Location(s) on POs assists with timely receiving in SFS.
- Agencies can request new Ship To Locations and updates to existing Ship To Locations using the Location & Ship To Code Request Form template available on SFSSecure.

Example of Ship To Location information, as it appears on a PO to a vendor

| OMH0102015                                   |
|----------------------------------------------|
| MIDDLETOWN CAMPUS - STOREHOUSE               |
| 45 ASHLEY AVENUE - REAR                      |
| Hours 8:00 am - 3:30 pm - LIFT GATE REQUIRED |
| MIDDLETOWN, NY 10940-1912 - USA              |
| Jane D.                                      |
|                                              |

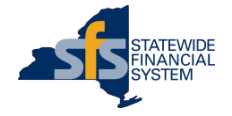

# **Bill To Information**

- The Bill To information should reflect the agency's official designated payment office, where vendors should submit their invoices.
- The Bill To information displays on the PO that is sent to the vendor.
- For Business Services Center (BSC) customers, this will default to the BSC Accounts Payable Office.
- For agencies who are not customers of the BSC, this will default to an Accounts Payable Office at your agency.
- Agencies can control the address that populates using PO defaults for specific contracts.

#### Example of Bill To information for a BSC customer, as it appears on a PO to a vendor

| Bill To: | AccountsPayable@ogs.ny.gov | OR |
|----------|----------------------------|----|
|          | Building 5, 5th Floor      |    |
|          | 1220 Washington Ave.       |    |
|          | Albany, NY 12226 - USA     |    |
|          |                            |    |

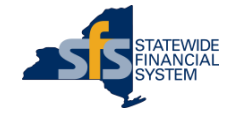

# **Category Codes**

- Category Code is used to classify products and services, and used for reporting on procurement data in SFS.
- A category is automatically included on the requisition when you select an item from a Catalog in SFS or use the NYS eMarketPlace to create a requisition.
- When entering a Special Request requisition in SFS, you must manually select a Category Code.
- Agencies should select the most detailed Category Code appropriate for the purchase being made.
- Not sure which Category Code to use? Use the **Category Code Selection Tool** available on SFSSecure.
  - This tool is intended to assist SFS users with selecting appropriate Category Codes for use on contract lines, requisitions, and purchase orders in SFS.

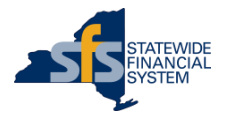

# **Category Code Selection Tool**

- The Category Code Selection Tool includes the following tabs:
  - Introduction
  - Category Codes
  - Condensed List
- The **Category Codes** tab includes the complete list of codes that are available for use in the Category field in SFS.
- The Condensed List tab includes the shortened list of Category Codes that are available for selection on the Category Code prompt in SFS.
  - Represents the list of Category Codes most commonly used by agencies in SFS, based on data analysis.

| Segment  | Segment Title                                               | Family   | Family Title | Class    | Class Title    | Commodity | Commodity Title |
|----------|-------------------------------------------------------------|----------|--------------|----------|----------------|-----------|-----------------|
|          |                                                             |          |              |          | -              |           |                 |
| 1000000  | Live Plant and Animal Material and Accessories and Supplies | 10100000 | Live animals | 10101500 | Livestock      | 10101501  | Cats            |
| 10000000 | Live Plant and Animal Material and Accessories and Supplies | 10100000 | Live animals | 10101500 | Livestock      | 10101502  | Dogs            |
| 1000000  | Live Plant and Animal Material and Accessories and Supplies | 10100000 | Live animals | 10101500 | Livestock      | 10101504  | Mink            |
| 10000000 | Live Plant and Animal Material and Accessories and Supplies | 10100000 | Live animals | 10101500 | Livestock      | 10101505  | Rats            |
| 1000000  | Live Plant and Animal Material and Accessories and Supplies | 10100000 | Live animals | 10101500 | Livestock      | 10101506  | Horses          |
| 10000000 | Live Plant and Animal Material and Accessories and Supplies | 10100000 | Live animals | 10101500 | Livestock      | 10101507  | Sheep           |
| 10000000 | Live Plant and Animal Material and Accessories and Supplies | 10100000 | Live animals | 10101500 | Livestock      | 10101508  | Goats           |
| 10000000 | Live Plant and Animal Material and Accessories and Supplies | 10100000 | Live animals | 10101500 | Livestock      | 10101509  | Asses           |
| 10000000 | Live Plant and Animal Material and Accessories and Supplies | 10100000 | Live animals | 10101500 | Livestock      | 10101510  | Mice            |
| 10000000 | Live Plant and Animal Material and Accessories and Supplies | 10100000 | Live animals | 10101500 | Livestock      | 10101511  | Swine           |
| 10000000 | Live Plant and Animal Material and Accessories and Supplies | 10100000 | Live animals | 10101500 | Livestock      | 10101512  | Rabbits         |
| 1000000  | Live Plant and Animal Material and Accessories and Supplies | 10100000 | Live animals | 10101500 | Livestock      | 10101513  | Guinea pigs     |
| 1000000  | Live Plant and Animal Material and Accessories and Supplies | 10100000 | Live animals | 10101500 | Livestock      | 10101514  | Primates        |
| 1000000  | Live Plant and Animal Material and Accessories and Supplies | 10100000 | Live animals | 10101500 | Livestock      | 10101515  | Armadillos      |
| 10000000 | Live Plant and Animal Material and Accessories and Supplies | 10100000 | Live animals | 10101500 | Livestock      | 10101516  | Cattle          |
| 10000000 | Live Plant and Animal Material and Accessories and Supplies | 10100000 | Live animals | 10101500 | Livestock      | 10101517  | Camels          |
| 10000000 | Live Plant and Animal Material and Accessories and Supplies | 10100000 | Live animals | 10101600 | Birds and fowl | 10101601  | Live chickens   |
| 10000000 | Live Plant and Animal Material and Accessories and Supplies | 10100000 | Live animals | 10101600 | Birds and fowl | 10101602  | Live ducks      |
| 10000000 | Live Plant and Animal Material and Accessories and Supplies | 10100000 | Live animals | 10101600 | Birds and fowl | 10101603  | Live turkeys    |
| 1000000  | Live Plant and Animal Material and Accessories and Supplies | 10100000 | Live animals | 10101600 | Birds and fowl | 10101604  | Live geese      |
| 1000000  | Live Plant and Animal Material and Accessories and Supplies | 10100000 | Live animals | 10101600 | Birds and fowl | 10101605  | Live pheasants  |
| 1000000  | Live Plant and Animal Material and Accessories and Supplies | 10100000 | Live animals | 10101700 | Live fish      | 10101701  | Live salmon     |
| 1000000  | Live Plant and Animal Material and Accessories and Supplies | 10100000 | Live animals | 10101700 | Live fish      | 10101702  | Live trout      |
| 1000000  | Live Plant and Animal Material and Accessories and Supplies | 10100000 | Live animals | 10101700 | Live fish      | 10101703  | Live tilapia    |
| > Intro  | duction Category Codes Condensed List                       |          |              |          |                |           |                 |

Available on SFSSecure: SFSSecure > References & Resources > Procurement Information Center > References and Resources tab

### **PO Comments**

- Comments included on a PO can provide the vendor with additional details pertinent to the order.
- Comments can be added to the PO header, PO line, and/or PO footer.
  - PO header comments should include information pertinent to the entire PO.
  - PO line comments should include information pertinent to the specific PO line.
  - PO footer comments are standard for all POs and pertinent to the entire PO.
- Standard comments are also available for all agencies to use in SFS. The available Standard Comments are:
  - SFS PO/AC 130 Terms
  - Appendix A
  - Blanket Order
  - Confirming Order
  - Payment Request and Processing
  - PCard
- Do not include confidential or sensitive information (e.g., social security numbers, credit card numbers, sensitive recipient information, medical information, etc.) in the PO comments.

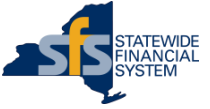

## **Contract IDs**

- If the purchase is associated with an OGS Centralized Contract or agency funded or non-funded contract:
  - The contract ID should be entered on the PO.
  - The category code used on the PO should be the same as the category code on the contract.
    - Uncertain which category code is used on the contract? Inquire on the contract in SFS.

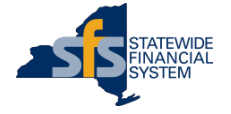

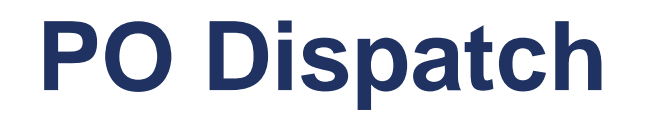

- Best practice POs are email dispatched.
- Vendors can enter and maintain their email address for electronic PO dispatch through self-service, using the SFS Vendor Portal.
- Remind your vendors to regularly log into the SFS Vendor Portal to view their POs and keep their contact information current.
- The PO Dispatch process runs automatically in SFS every 2 hours, starting at 8:00 a.m. and ending at 4:00 p.m. (Monday through Friday).

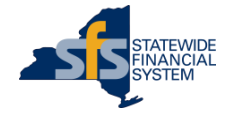

## **PO Information – General Reminders**

Include as much detail and information as possible.

- Accuracy and clarity of PO data is important.
  - The information entered on a PO is used for data analysis, inquiry, and reporting purposes.

Time spent upfront to properly setup a PO, saves time later.

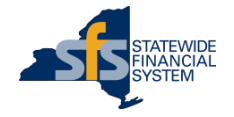

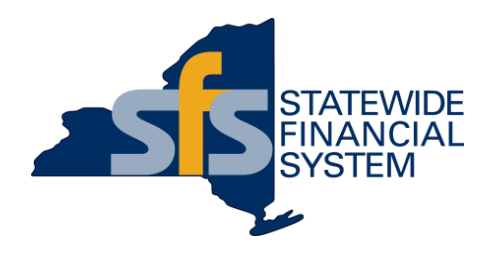

# Applying Best Practices – PO Examples

Contents subject to change.

# Applying PO Best Practices PO Examples in SFS

#### **Example 1:** Quantity-based PO

#### **Example 2:** Amount-based PO

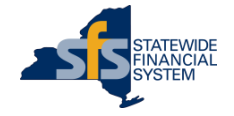

# Quantity-based PO Example

- ✓ Specific Ship To Location
- ✓ Proper Bill To information
- ✓ Detailed PO line descriptions
- The exact quantity, unit of measure, and dollar amount ordered
- Comments and agency contact information included
- ✓ OGS centralized contract ID added
- ✓ Dispatched via email

| Off of Doubles, Door & Ulating Dura                                    |                                   |                          |                        |
|------------------------------------------------------------------------|-----------------------------------|--------------------------|------------------------|
| Off of Parks, Rec & Hstrc Pres                                         | Burshasa Order                    | Data                     | Dispatch via E-Mail    |
| 625 Broadway, 2nd floor                                                | PRK01-0000014887                  | 09/08/202                | 1 1                    |
| Business office                                                        | Payment Terms Freig               | ht Terms                 | Ship Via               |
| United States                                                          | Net 30 POB                        | Destination              | Common<br>Carrier      |
| a r (00000007                                                          | Buyer                             | Phone/Ema                | all Currency           |
| AMERICAN ROCK SALT CO LLC                                              | JEANNINE E                        | .ny.gov                  | wogs USD               |
| PO BOX 536188                                                          | Phin Tax All Admi                 | a Dida                   |                        |
| PITTSBURGH PA 15253                                                    | Ship to: ALL-Admi<br>NYS OPR      | п ыад<br>HP - Admin Bldg |                        |
| NYS Location Name: MAINEPAY                                            | 2373 ASP                          | RTE 1                    |                        |
| NYS Contract ID: PC69205                                               | United Sta                        | tes                      |                        |
|                                                                        | Phone: 718/354                    |                          |                        |
|                                                                        | Extension:                        |                          |                        |
|                                                                        | Attention: Not Specif             | ied                      |                        |
|                                                                        | Bill To: AccountsF                | ayable@ogs.ny.go         | ov or                  |
|                                                                        | Building 5,<br>1220 Was           | 5th Floor                |                        |
|                                                                        | Albany NY                         | 12226-1900               |                        |
|                                                                        | United Sta                        | tes                      |                        |
| Tax Exempt? Y Tax Exempt ID: NYS Exempt                                | Replenishment (                   | Option: Standard         | 5 / 1 / A / B B /      |
| 1- 1 1290001 - RAOD SALT FOR WINTER                                    | 400,00 STN                        | 64.00000                 | 25,600,00000 10/08/202 |
| ROAD MAINTENANCE - FY 2021-22                                          |                                   |                          |                        |
|                                                                        |                                   |                          |                        |
| Contract ID: 0000000000000000078855 Versi                              | on 1 Contract Line: 0             | Category Line            | 0 Release: 4           |
| CATTARAUGUS COUNTY                                                     | on i contract tine. u             | category cire            | . o Nelease. 4         |
|                                                                        |                                   |                          |                        |
|                                                                        | Item Total                        |                          | 25,600.00000           |
|                                                                        |                                   |                          |                        |
| 2. 1 POTTMATED FIRE CIDCUADOR                                          | 1 00 20                           | 40,00000                 | 40 00000 10/08/202     |
| 2- 1 ESTIMATED FORD SORCHARGE                                          | 1.00 KA                           | 40.00000                 | 40.00000 10/08/202     |
|                                                                        |                                   |                          |                        |
| Contract ID: 0000000000000000078855 Versit                             | on 1 Contract Line: 1             | Category Line            | : 0 Release: 5         |
|                                                                        | Item Total                        |                          | 40.00000               |
| AGENCY CONTACT: Purchasing@parks py gov                                |                                   |                          |                        |
| DELIVERY IS TO THE RED HOUSE MAINTENANCE SALT BARN I                   | N RED HOUSE STATE PARK            | PLEASE CALL E            | BRIAN                  |
| AT 716-354 FOR DELIVERY INSTRUCTIONS !!                                |                                   |                          |                        |
| All vendors who are enrolled in elnvoicing can submit electronic invoi | ces to State agencies through     |                          |                        |
| the New York State Vendor Self Service Portal:                         |                                   |                          |                        |
| https://www.osc.state.ny.us/vendors/vendorselfservicesystem.htm        |                                   |                          |                        |
| Vendors who do not elnvoice can email invoices to AccountsPavable      | @ogs.nv.gov or mail invoices to 1 | 220                      |                        |
| Washington Ave, Building 5, 5th floor, Albany, NY 12226. To ensure e   | fficient processing, invoices     |                          |                        |
| per OSC guidelines which can be found at the following link:           | include the information required  |                          |                        |
| https://www.ese.state.au.us/accessios/wuide/Mr.Mah.Hala/Content/XII//  | 1/E later                         |                          |                        |
| ntps.//www.osc.state.ny.us/agencies/guide/wywebHelp/Content/All/       | WF.11011                          |                          |                        |
| Please be advised that incomplete invoices may be returned to the ve   | endor for updating. For answers   |                          |                        |
| Vendor Self-Service Portal:                                            | ive, please log into the ono      |                          |                        |
| https://esupplier.sfs.nv.gov/psp/fccm/SLIPPLIEP/2cmd=logic9155guar     | neCd=ENG&                         |                          |                        |
| mps/resuppret.sis.ny.gowpsprisen/souricitien/;enu=login&langua         | Jeon-Elvox                        |                          |                        |
| For additional information on the Business Services Center, please vi  | isit our website:                 |                          |                        |
| ntps.nosc.ogs.ny.gov/nys-vendors                                       |                                   |                          |                        |
|                                                                        | Total PO Amount                   |                          | 25 640 00000           |

25

# Amount-based PO Example

- ✓ Specific one-time Ship To Locations on each line
- ✓ Proper Bill To information
- ✓ Detailed PO line descriptions
- ✓ The exact dollar amount ordered
- Instructions, comments, and agency contact information included
- ✓ Agency contract ID added
- ✓ Dispatched via email

|                                                                                                    | Purc      | hase Ord                           | ler                                                                |                                                                  |                   |                 |
|----------------------------------------------------------------------------------------------------|-----------|------------------------------------|--------------------------------------------------------------------|------------------------------------------------------------------|-------------------|-----------------|
| Off of Parks, Rec & Hstrc Pres                                                                                                    |           |                                    |                                                                    |                                                                  | Dispatch via F    | mail            |
| NYS OPRHP                                                                                                    |           | Purchase Orde                      | er                                                                 | Date                                                             | Revision          | Page            |
| 625 Broadway, 2nd floor                                                                                                    |           | PRK01-000001                       | 13699                                                              | 01/06/20                                                         | 21                | 1               |
| Albany NY 12207                                                                                                    |           | Net 30                             | S Freigr                                                           | nt lerms                                                         |                   | Ship Via        |
| United States                                                                                                    |           | Nec 30                             | 105                                                                | Jest mat 101                                                     |                   | Carrier         |
| Supplier: 1000012237<br>D F STONE CONTRACTING LTD                                                                                                    |           | Buyer<br>Generic Buye              | er PRK01                                                           | Phone/Em<br>518//<br>deborah                                     | ail               | Currency<br>USD |
| 1230 STATION RD<br>MEDFORD NY 11763                                                                                                    |           | Ship To:                           | See Detail                                                         | Below                                                            |                   | ]               |
| NYS Location Name: LOC02<br>NYS Location Description: Initial Set<br>NYS Contract ID: PA20003                                                                                         | tup       | Phone:<br>Extension:<br>Attention: | See Detail<br>See Detail<br>Not Specifi                            | Below<br>Below<br>ed                                             |                   |                 |
|                                                                                                    |           | Bill To:                           | AccountsPa<br>Building 5,<br>1220 Wash<br>Albany NY<br>United Stat | ayable@ogs.ny.g<br>5th Floor<br>hington Ave<br>12226-1900<br>tes | jov or            |                 |
| Tax Exempt? Y Tax Exempt ID: NYS Exempt<br>Line-Sch Item/Description                                                                                                    | Mfg ID    | Repler<br>Quantity                 | uom                                                                | ption: Standard<br>PO Price                                      | d<br>Extended Amt | Due Date        |
| 1- 1 1000012237<br>Unit Agency ID#1290005 Deliver<br>10,000 cubic yards of Clean Beach<br>Sand to Heckscher State Park, For<br>Parking Fields 6 & 8 - price per<br>cubic yard \$27.48 |           | 1.00                               | EA 274                                                             | ,800.00000                                                       | 274,800.0000      | 02/05/2021      |
| Ship To: LI - Heckscher SP<br>Heckscher SP<br>1 Heckscher Pkwy<br>East Islip NY 11730<br>United States                                                                                |           |                                    |                                                                    |                                                                  |                   |                 |
| Phone: 631/58<br>Extension:                                                                                                    |           |                                    |                                                                    |                                                                  |                   |                 |
| Contract ID: 000000000000000000082380<br>Park will call vendor when deliveries are required.                                                                                          | Version 1 | 1 Contract L                       | ine: 1                                                             | Category Line                                                    | e: 0 Release      | E 1             |
|                                                                                                    |           | ltem Total                         | I                                                                  | _                                                                | 274,800.000       | 200             |
| 2- 1 1000012237<br>Unit Agency ID#1290005 Deliver<br>16,400 cubic yards Clean Beach<br>Sand to Captree State Park East<br>Parking Field - price per cubic<br>yard \$27.48             |           | 1.00                               | EA 450                                                             | ,672.00000                                                       | 450,672.0000      | 0 02/05/2021    |
| Ship To: LI - Captree SP<br>Captree SP<br>3500 Ocean Parkway<br>Bay Shore NY 11706<br>United States                                                                                   |           |                                    |                                                                    |                                                                  |                   |                 |
| Phone: 631/66<br>Extension:                                                                                                    |           |                                    |                                                                    |                                                                  |                   |                 |
| Contract ID: 00000000000000000000082380<br>Park will call vendor when deliveries are required.                                                                                        | Version 1 | 1 Contract L                       | ine: 2                                                             | Category Line                                                    | e: 0 Release      | e: 2            |
|                                                                                                    |           | Item Total                         |                                                                    |                                                                  | 450.672.000       | 00              |

26

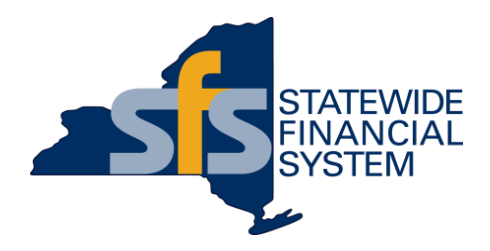

### **Available Resources**

Contents subject to change.

#### **Available Resources**

| Resource                                  | Location                                                                                                    |
|-------------------------------------------|----------------------------------------------------------------------------------------------------|
| Purchase Order Best Practices<br>Guidance | SFSSecure > References & Resources > Procurement Information Center > References and Resources tab                                                                                   |
| Category Code Selection Tool              | SFSSecure > References & Resources > Procurement Information Center > References and Resources tab                                                                                   |
| Location & Ship To Code<br>Request Form   | SFSSecure > References & Resources > Guides, Manuals, and Processing Resources                                                                                                    |
| Rurahaaa Ordara Solf Roood                | Agency Portal or Agency Business Process (ABP) Test Portal > My Homepage > SFS<br>Coach tile                                                                                         |
| Training                                  | • Enter Purchase Orders 220 in the SFS Coach Training Material field and click the Search button.                                                                                    |
|                                           | <ul> <li>Select the Purchase Orders 220 self-paced training hyperlink in the search results,<br/>and a new window will open with the Purchase Orders 220 training course.</li> </ul> |

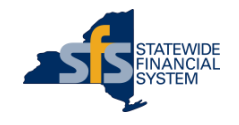

# **SFS Coach – All Purchase Order Training**

 To check out all types of PO training (job aids, videos, self-paced training), enter PO in the SFS Coach Process Area search field.

|                                                                                |                                                                                                    | SFS Coach - User Learning Center                                                                                                    |                                         |                                                                                            |
|--------------------------------------------------------------------------------|----------------------------------------------------------------------------------------------------|----------------------------------------------------------------------------------------------------|-----------------------------------------|--------------------------------------------------------------------------------------------|
| earch Trainin                                                                  | ngs - Access SFS user training and                                                                                                    | d materials                                                                                                    |                                         |                                                                                            |
|                                                                                |                                                                                                    | Keyword(s) 🤨                                                                                                    |                                         |                                                                                            |
| Process A                                                                      | Area 🕛 PO                                                                                                    | ٩                                                                                                    |                                         |                                                                                            |
| Training Mate                                                                  | erial 🕚                                                                                                    | ٩                                                                                                    | //                                      |                                                                                            |
| Training T                                                                     | Туре 🛈                                                                                                    | Q Sear                                                                                                    | rch                                     |                                                                                            |
|                                                                                |                                                                                                    |                                                                                                    |                                         |                                                                                            |
|                                                                                |                                                                                                    |                                                                                                    |                                         |                                                                                            |
|                                                                                |                                                                                                    |                                                                                                    |                                         |                                                                                            |
| arch Results                                                                   | 5                                                                                                    |                                                                                                    |                                         |                                                                                            |
| earch Results                                                                  | 5                                                                                                    |                                                                                                    | l≪ ∢ 1-15 o                             | if 69 🗸 🕨 🕨 Vie                                                                            |
| earch Results                                                                  | rea Training Material                                                                                                    | Description                                                                                                    | I≪ ∢ 1-15 o                             | f 69 🗸 🕨 🕨 I Vie<br>Training Type                                                          |
| Process An<br>1 PO                                                             | rea Training Material Purchase Orders 220                                                                                                    | Description<br>Enter and maintain a purchase order.                                                                                                    | I∢ ∢ 1-15 o                             | f 69 V Vie<br>Training Type<br>SELF-PACED TRAINING                                         |
| Process An<br>PO<br>2 PO                                                       | Training Material       Purchase Orders 220       JAA-PO220-001                                                                                                    | Description         Enter and maintain a purchase order.         Create a Standalone Purchase Order                                                                                                    | I I-15 o<br>,∕₽<br>,∕₽                  | f 69 V Vie<br>Training Type<br>SELF-PACED TRAINING<br>JOB AID                              |
| Process And<br>Process And<br>PO<br>2 PO<br>3 PO                               | Training Material       Purchase Orders 220       JAA-PO220-001       JAA-PO220-002                                                                                                    | Description         Enter and maintain a purchase order.         Create a Standalone Purchase Order         Create a PO by Copying a General Purchase Requisition                                                                                                    | اط ف 1-15 o<br>پرچ<br>پرچ               | f 69 V Vie<br>Training Type<br>SELF-PACED TRAINING<br>JOB AID<br>JOB AID                   |
| Process And<br>Process And<br>PO<br>PO<br>PO<br>PO<br>PO<br>PO                 | Irea     Training Material       Purchase Orders 220       JAA-PO220-001       JAA-PO220-002       JAA-PO220-003                                                                                                    | Description         Enter and maintain a purchase order.         Create a Standalone Purchase Order         Create a PO by Copying a General Purchase Requisition         Create a PO by Copying an Existing PO                                                                 | اط ف 1-15 o<br>پرچ<br>پرچ<br>پرچ        | If 69 ✓ ► ► I Vie<br>Training Type<br>SELF-PACED TRAINING<br>JOB AID<br>JOB AID<br>JOB AID |
| Process Ar<br>Process Ar<br>PO<br>PO<br>PO<br>PO<br>PO<br>PO<br>PO<br>PO<br>PO | Image: Area       Training Material         Purchase Orders 220       Purchase Orders 220         JAA-PO220-001       JAA-PO220-002         JAA-PO220-002       JAA-PO220-003         JAA-PO220-004       JAA-PO220-004 | Description         Enter and maintain a purchase order.         Create a Standalone Purchase Order         Create a PO by Copying a General Purchase Requisition         Create a PO by Copying an Existing PO         Create a PO by Copying a Centralized or Agency Contract | اط د 1-15 o<br>پرچ<br>پرچ<br>پرچ<br>پرچ | f 69   Training Type   SELF-PACED TRAINING   JOB AID   JOB AID   JOB AID   JOB AID         |

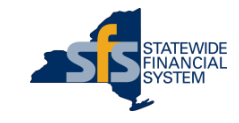

#### **Purchase Order Best Practices Guidance**

- Includes a series of examples detailing New York State PO best practices.
  - Medical Staffing
  - Temp Staffing
  - HVAC Maintenance
  - Deliverables
  - Quantifiable Services
  - Commodities
- The document shows and explains the steps necessary to create a proper PO.
- Best practice guidance documents are also available for:
  - Receiving
  - Invoicing

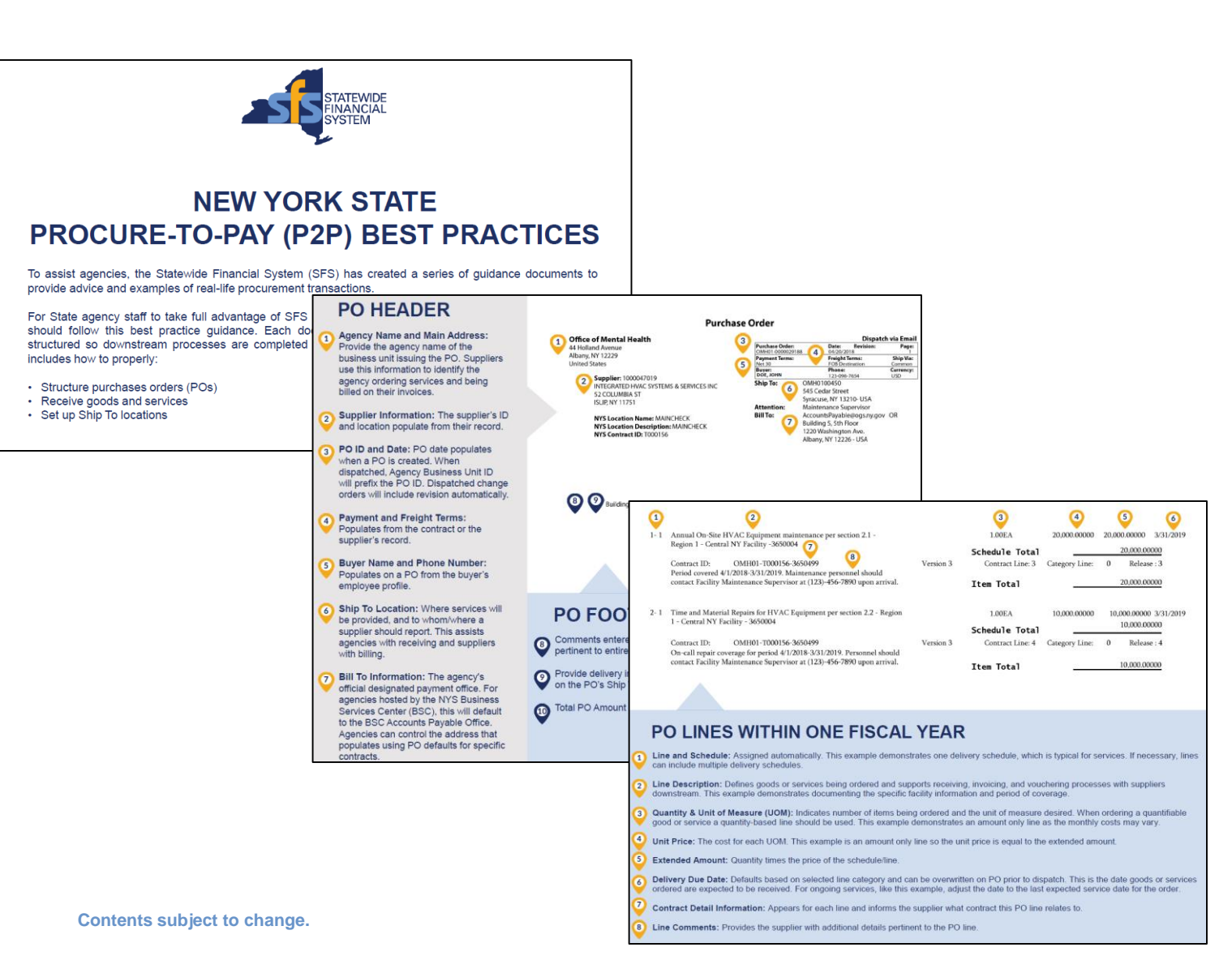

#### **Questions and Answers**

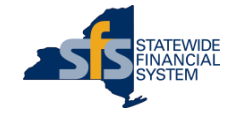